## Corsano 🗘

## 1) ECG Measurement

Follow these steps to perform an ECG measurement

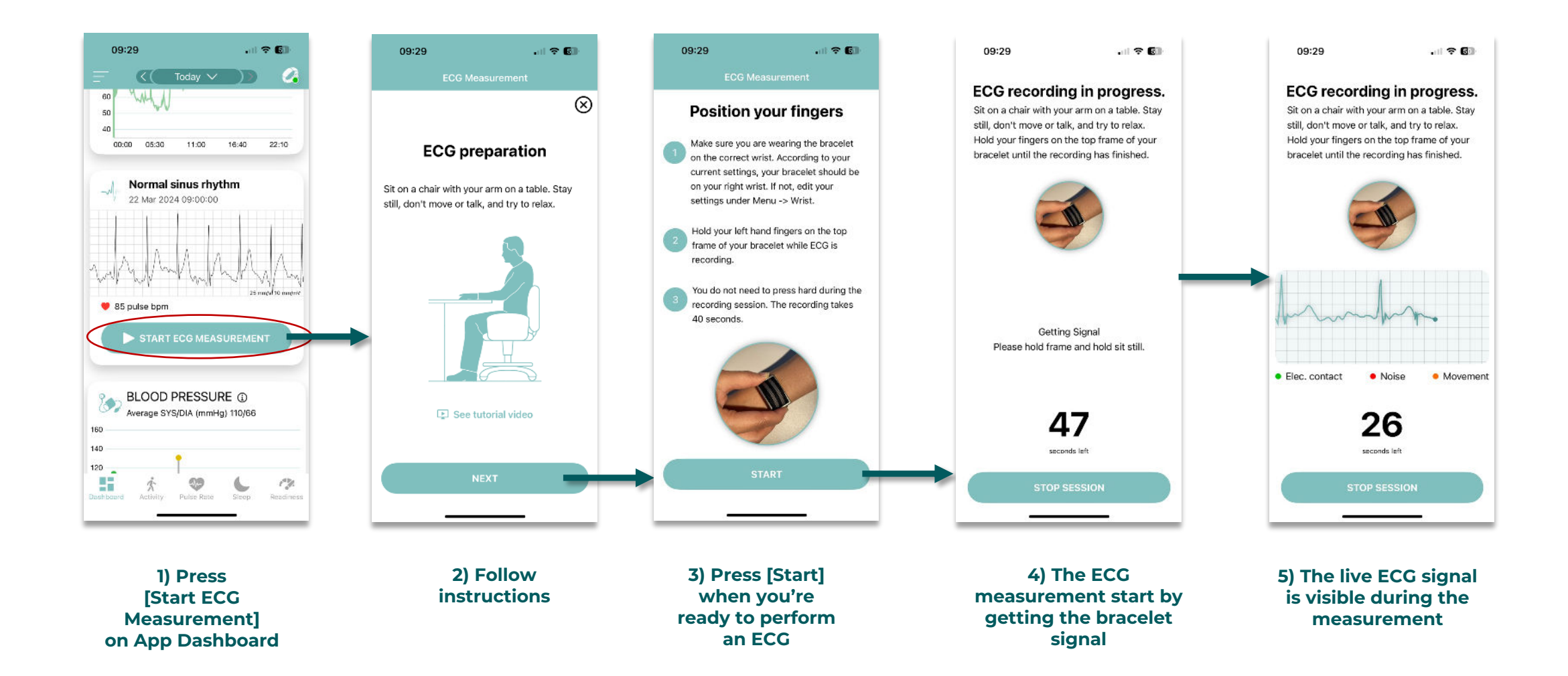

## Corsano 🗘

## 2) ECG Error Messages

Potential Error Messages during an ECG Measurement

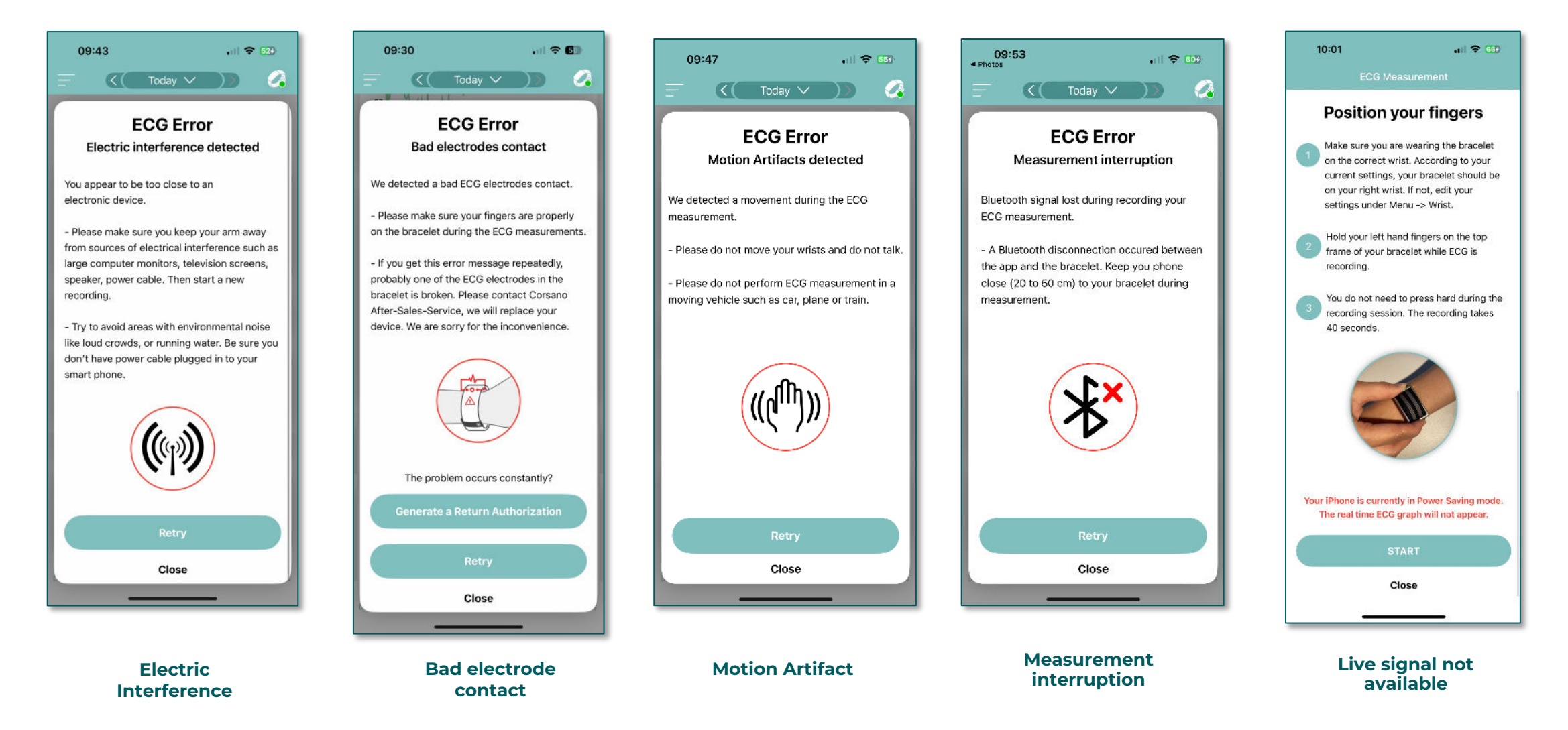